- 1. Access PolyMall, https://polymall.polytechnic.edu.sg/
- 2. Click on "CLICK TO PROCEED"

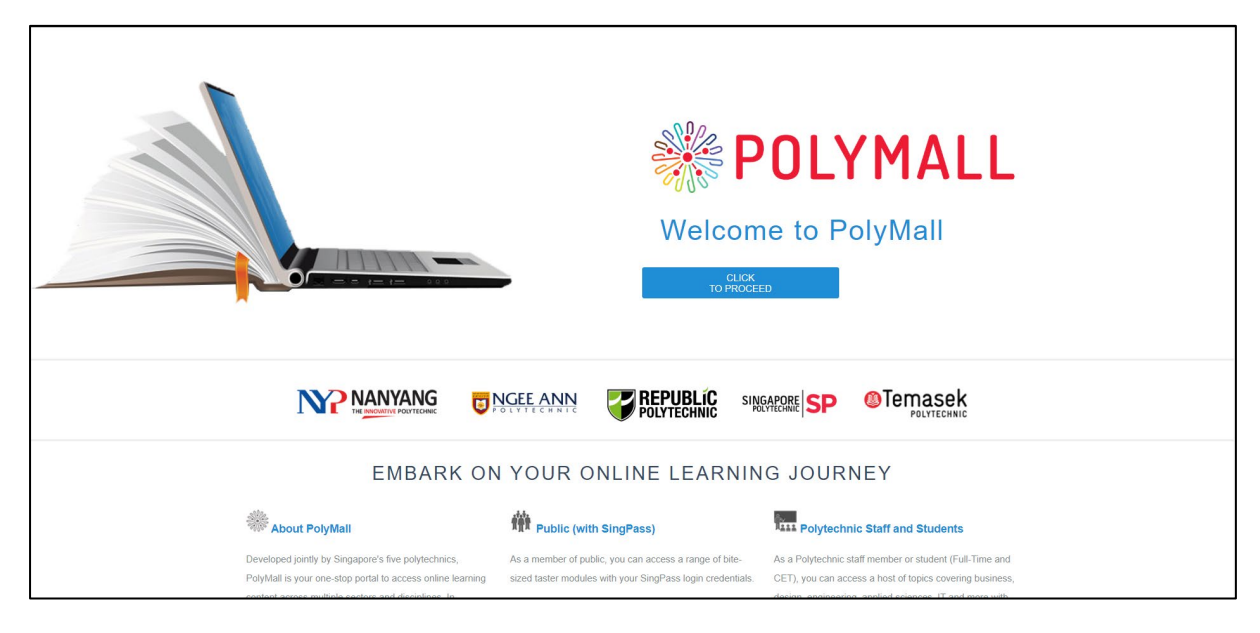

3. Click on "LOGIN" at the top right of the page

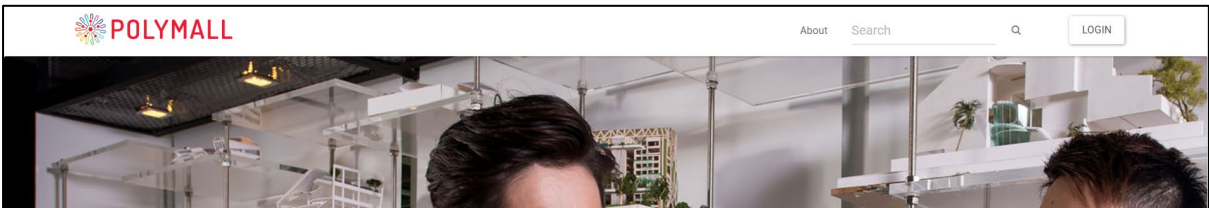

4. Select Singapore Polytechnic

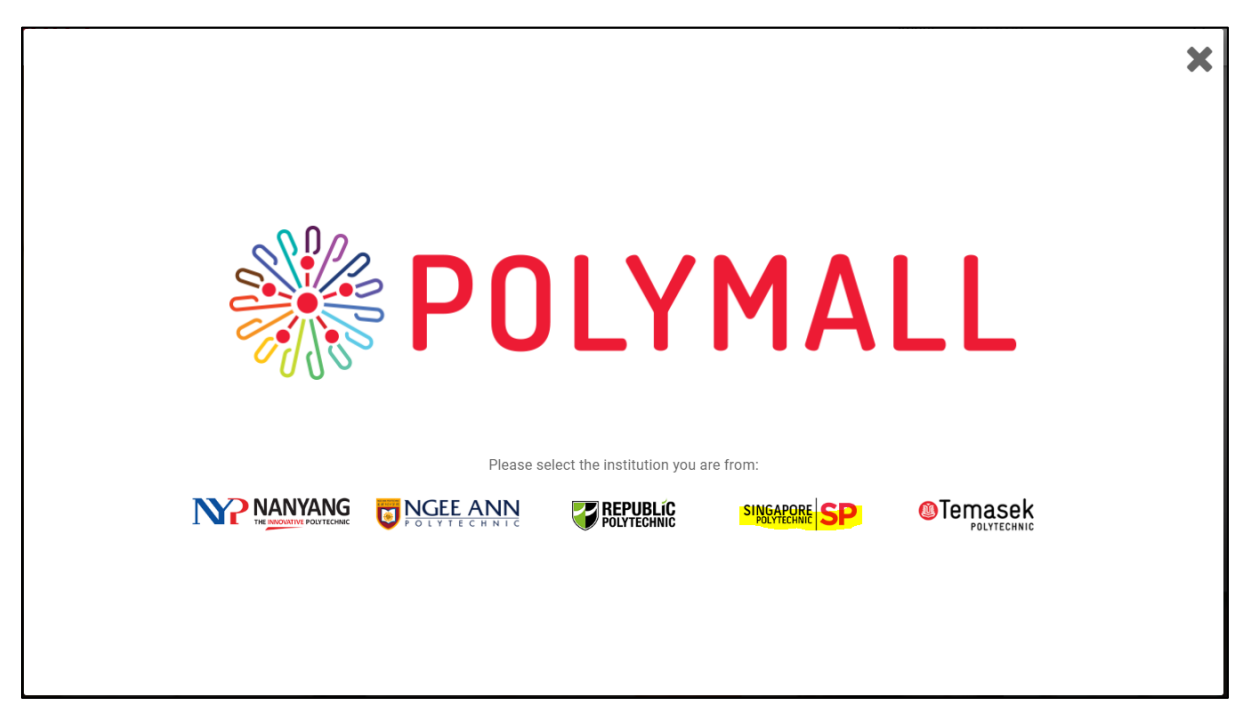

- Sign-in with the IChat account provided to you.
   Password is same as you set in IDMS.

| ohn_Lim01.pt @ichat.sp.edu.sg |
|-------------------------------|
| r password                    |
|                               |
| en my password                |
| Sign in                       |
|                               |

7. Click on "My MODULES" at the top right of the page.

| <b>POLYMALL</b> | About | Search | Q | MY MODULES |
|-----------------|-------|--------|---|------------|
|                 |       |        | 1 |            |

- You will see the list of modules you will be taking.
   Click on the module you are supposed to attend for the day/week.

| olyMall Notifications Dashboard                                                                                                    |                                                                                                    |                                                                                                    |  |  |  |
|----------------------------------------------------------------------------------------------------|----------------------------------------------------------------------------------------------------|----------------------------------------------------------------------------------------------------|--|--|--|
| My Announcements                                                                                                    | My Courses                                                                                                    | On Demand Help                                                                                                    |  |  |  |
| No Institution Announcements have been posted today. Analog Electronics  J Latest announcement on CFA3 and CFA4 Applied HR Analytics J Tableau Desktop You are currently enrolled in too many courses too view all the announcements browser. more announcements Tools Announcements | Courses where you are: PolyMall_Teaching_Assistant Advanced REVIT MEP Modelling AutoCAD 2018 Basics (2D & 3D) Autodesk Navisworks for MEP BIM Project Collaboration BIM Basic Essential Training BIM for Construction Planning & Coordination BIM for Design Coordination & Documentation BIM for Quality Assurance Checking, Design & Quantity Surveying Analysis BIM Undamentals BIM Project BIM Standards & Implementation Strategies | Help for Students         Use Blackboard Help for students         Learn about the Blackboard app         Watch helpful how-to videos for students         Help for Instructors         Vois Blackboard Help for Instructors         Learn about the Blackboard Help for Instructors         Watch helpful how-to videos for instructors app         Watch helpful how-to videos for instructors         Watch helpful how-to videos for instructors |  |  |  |
| Calendar                                                                                                    | Computational BIM for MEP Projects using Revit Dynamo                                                                                                    |                                                                                                    |  |  |  |
| My Grades                                                                                                    | Cyber Security for Non-IT Professionals                                                                                                    |                                                                                                    |  |  |  |
| Goals                                                                                                    | Design Trainking for Business Innovation                                                                                                    |                                                                                                    |  |  |  |
| Application Authorization                                                                                                    | Digital Confidence for Communication and Collaboration                                                                                                    |                                                                                                    |  |  |  |
| Application Authorization                                                                                                    | Emotional Intelligence (EQ) for Career Decision Making                                                                                                    |                                                                                                    |  |  |  |
|                                                                                                    | Essential Revit MEP Modelling                                                                                                    |                                                                                                    |  |  |  |
|                                                                                                    | Essential Statistical Analysis                                                                                                    |                                                                                                    |  |  |  |
|                                                                                                    | Finance Fundamentals                                                                                                    |                                                                                                    |  |  |  |
|                                                                                                    | Fundamental Data Analysis Using Excel 2016                                                                                                    |                                                                                                    |  |  |  |
|                                                                                                    | Getting ready for Your Next Job                                                                                                    |                                                                                                    |  |  |  |
|                                                                                                    | HR for Non-HR Professionals                                                                                                    |                                                                                                    |  |  |  |
|                                                                                                    | Intergenerational Communication                                                                                                    |                                                                                                    |  |  |  |
|                                                                                                    | Introduction to AI and Machine Learning                                                                                                    |                                                                                                    |  |  |  |
|                                                                                                    | Introduction to Blockchain                                                                                                    |                                                                                                    |  |  |  |
|                                                                                                    |                                                                                                    |                                                                                                    |  |  |  |